# Návod na použitie Mini Wifi Kamery

# ZAČÍNAME

- 1. Inštalácia aplikácie
- 2. Pripojenie kamery
- 3. Pridať kameru
- 4. Pripojenie k vašej domácej Wifi
- 5. Prevádzka kamery
- 6. Pomoc

## Stav indikátora:

Štart: svieti červené svetlo Režim hotspot: Modré svetlo pomaly bliká Stav siete: svieti modré svetlo Stav nabíjania: svieti zelené svetlo Plné nabitie: zelené svetlo je vypnuté

## Tlačidlá:

ON / OFF: jedným stlačením tlačidla kameru zapnete, stlačením a podržaním na 5 sekúnd ju vypnete
 MODE: tlačidlo reset (dlhým stlačením na 5 sekúnd a následným uvoľnením pre resetovanie zariadenia)

#### Informácie:

Kamera podporuje iba 2,4G WiFi frekvenciu, nie 5G WiFi frekvenciu. Ak ste zabudli heslo, resetujte kameru na výrobné nastavenia.

Ak potrebujete zmeniť router alebo prepnúť späť do režimu WiFi hotspotu, pomocou tlačidla MODE kameru resetujte.

# 1. Inštalácia aplikácie pre mobilný telefón

Stiahnite si a nainštalujte HDWifiCam Pro z Apple App Store a GooglePlay pre Android. Pre jednoduchšiu inštaláciu naskenujte nižšie uvedený QR kód a stiahnite si a nainštalujte HDWifiCam Pro. Ak sa vášmu zariadeniu nepodarí pripojiť k službe GooglePlay, naskenujte nižšie uvedený QR kód APK na stiahnutie a následnú inštaláciu.

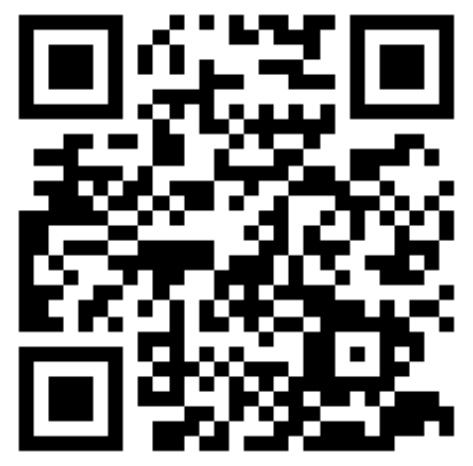

| HDwificamPro  |   |
|---------------|---|
| IOS APP Store |   |
| Google Play   |   |
| Android APK   | 2 |

**Poznámka**: Na skenovanie a stiahnutie aplikácie sa odporúča použiť softvér na skenovanie QR kódu, ktorý sa dodáva s telefónom a aplikáciu kamery v telefóne.

#### 2. Pripojenie ku kamere

a) Kliknite na tlačidlo ON/OFF pre zapnutie, po zapnutí vždy svieti červené svetlo, počkajte 5 sekúnd, kým začne blikať modré svetlo.

| $\leftarrow$ WLAN            |     |
|------------------------------|-----|
| WLAN<br>View help            |     |
| More settings                | >   |
| AVAILABLE NETWORKS           |     |
| DGK-140279-NUFED             |     |
| Connected                    | · • |
| Inzee                        |     |
| Saved, encrypted (available) | 78  |
| Iz888                        |     |
| Saved, encrypted (available) |     |

**b)** Prejdite do nastavení **WiFi vášho telefónu** a nájdite sieť DGO-XXXXXX-XXX alebo **DGK** 

- c) Kliknite na Pripojiť k tomuto hotspotu
   WiFi. Pred pokračovaním do ďalšieho
   kroku sa uistite, že pripojenie je úspešné.
- **Dôležité:** Počas pripájania ku kamere počkajte, kým sa v stavovom riadku vášho mobilného telefónu objaví ikona WiFi. Ak sa na vašom mobilnom telefóne zobrazí upozornenie "**Internet nedostupný**",

ignorujte ho. Kamera je teraz úspešne pripojená k vášmu mobilnému telefónu.

Zariadenie má dva režimy, Lokálny režim a Vzdialený režim.

**Lokálny režim**: v tomto režime nepotrebujete sieť. Hotspot, vysielaný zariadením, môžete priamo pripojiť cez klienta mobilného telefónu alebo tabletu a zobraziť ho prostredníctvom aplikácie.

**Vzdialený režim**: v tomto režime je potrebná sieť. Keď je zariadenie pripojené k bezdrôtovej sieti, je možné ho prezerať aj na diaľku a v reálnom čase prostredníctvom klientov, ako sú mobilné telefóny alebo tablety.

# 3. Pridať kameru

a) Otvorte stiahnutú aplikáciu: HDWifiCam Pro. Na stránke kamery kliknite na "**Pridať novú kameru**". Keďže sme už pripojili telefón ku kamere v nastaveniach Wifi telefónu, môžeme preskočiť prvý krok a kliknúť na "**Pridať** 

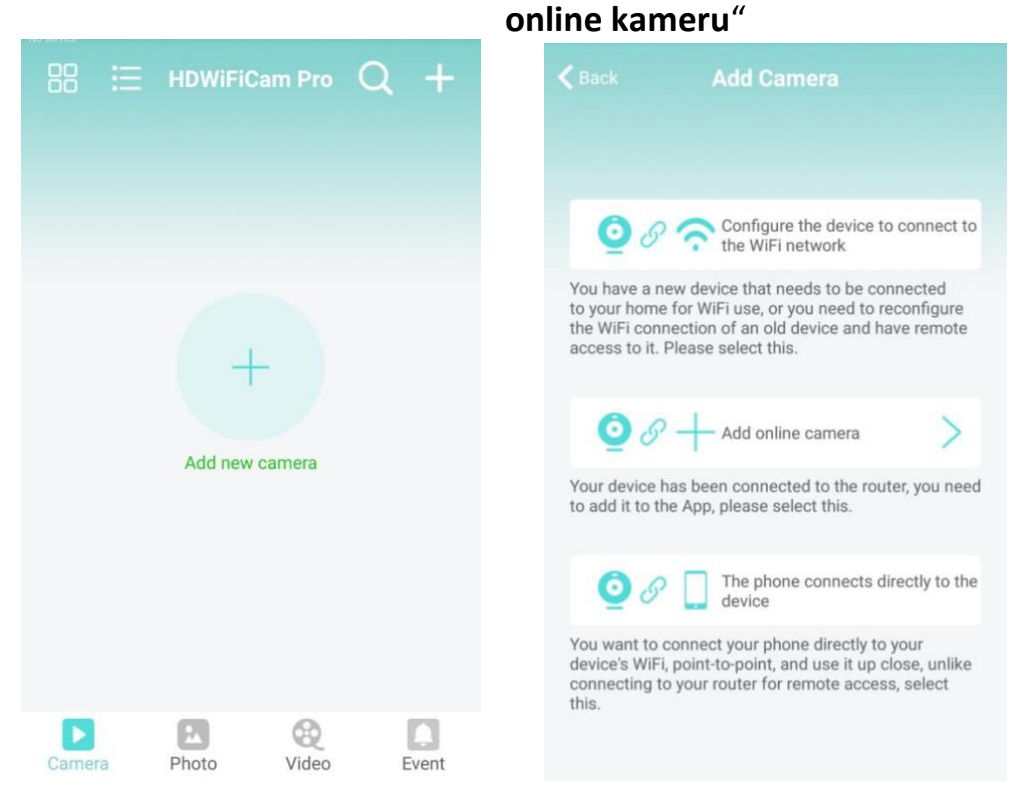

b) Zadajte názov kamery a heslo. Predvolené heslo je 6666. Zvoľte **"Vyhľadať** sieť" a pripojte kameru. Potvrďte a kliknite na tlačidlo OK. Kamera bola úspešne pridaná. Po nastavení kamery sa odporúča upraviť prístupové heslo.

c) Po zobrazení kamery online kliknite na kameru, ktorú ste práve pridali a pozrite si video v reálnom čase. Zariadenie môžete ovládať vo video rozhraní.

| Add devic | e Add Camera    | < ва |   | Search Camera   | C               |
|-----------|-----------------|------|---|-----------------|-----------------|
|           |                 | 6    | 5 | Camera          | Have been added |
| Name      | Euromarkt       |      | - | D60/10/32XP1100 |                 |
| CameralD  | Input Camera ID |      |   |                 |                 |
| Password  | 6666            |      |   |                 |                 |
|           | Conrob notwork  |      |   |                 |                 |
|           | Search network  |      |   |                 |                 |
|           | Scan QR code    |      |   |                 |                 |
|           | Ok              |      |   |                 |                 |

# 4. Pripojenie kamery k vašej domácej Wifi sieti

a) Kliknutím na tlačidlo ozubeného kolieska otvoríte stránku rozšírenej konfigurácie kamery.

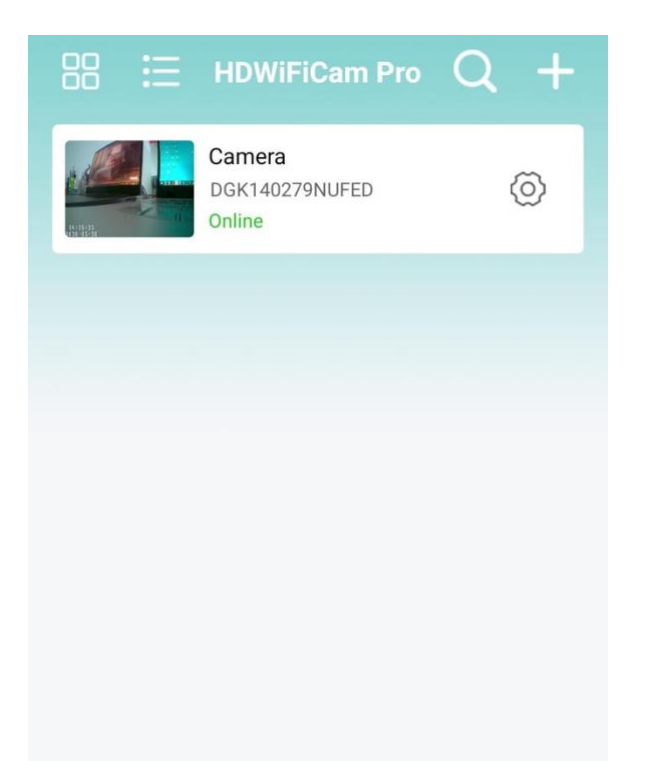

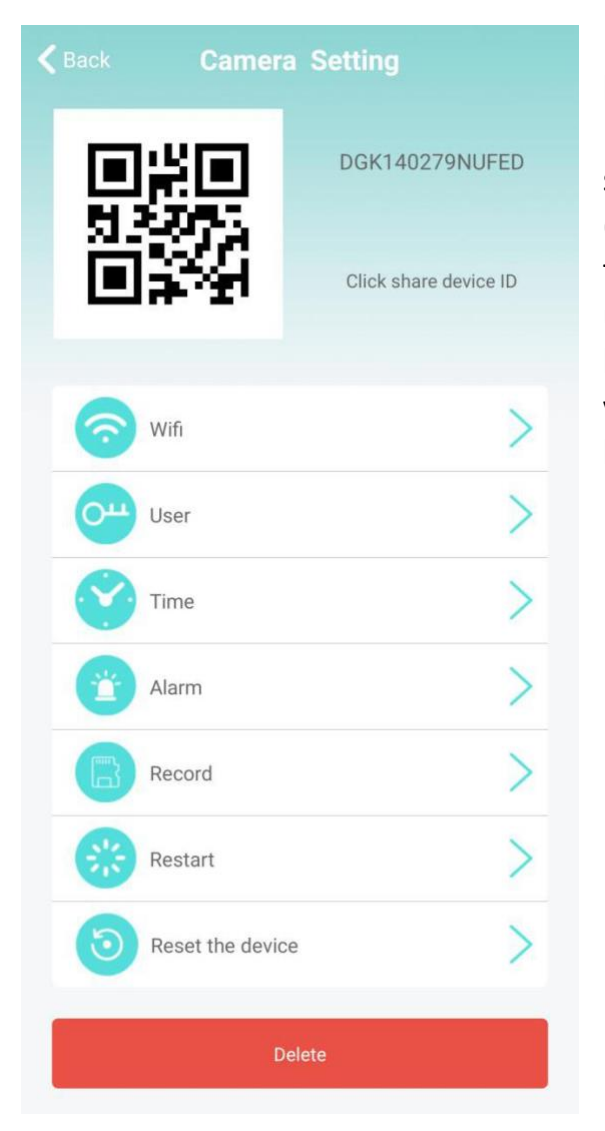

c) Nahrávanie: Nastavenie
nahrávania videa na SD kartu.
Nastavte režim a veľkosť
obrazovky nahrávania videa na
SD kartu.

b) Upravte pripojenie WIFI. Vyberte
Nastavenia WIFI a kamera zobrazí dostupné
siete Wi-Fi. Vyberte názov svojej siete Wi-Fi
(SSID), zadajte heslo siete Wi-Fi a stlačením
tlačidla "Sure" sa pripojte. Poznámka: Po
uložení, ak je kamera pripojená k WIFI,
kamera odpojí aktuálne pripojenie, aby
vyskúšala novú WIFI sieť, čo spôsobí, že
kamera v aplikácii bude dočasne offline asi na
1 minútu.

| Back        | Wifi                   | Othe      |
|-------------|------------------------|-----------|
| No          | tot                    | connected |
|             | Wireless Access points |           |
| HolideF     |                        |           |
| Wifi signal | -79%                   |           |
| TP-LINK_J   |                        |           |
| Wifi signal | -85%                   |           |

\* Ak počas operácie zadáte nesprávne heslo, zariadenie sa štandardne reštartuje, ale nepripojí sa úspešne k sieti. Zariadenie môžete resetovať do továrenského nastavenia a vrátiť sa do lokálneho režimu stlačením tlačidla "R" na 5 sekúnd a jeho uvoľnením. Znova pokračujte od kroku "1".

#### 5. Prevádzka kamery

| Pozrite si aktuálne |
|---------------------|
| video v reálnom     |
| čase                |
| Pozrite si snímky,  |
| nasnímané kamerou   |
|                     |
| Prezerajte si video |
| súbory pre vaše     |
| mobilné zariadenie  |
| Pozrite si záznam   |
| udalosti alarmu     |
| kamery              |
|                     |

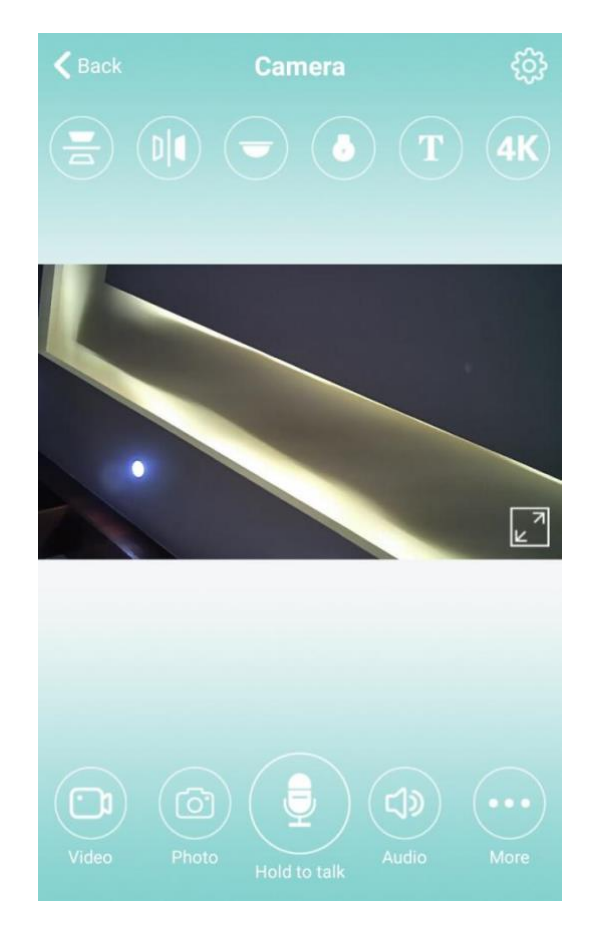

#### 6. POMOC

1. Pre názov siete (názov smerovača-routera) nevkladajte špeciálne znaky, ako napríklad "." "%"-" "/" a tak ďalej.

 Zariadenie je offline. Ak je váš mobilný telefón v lokálnom režime, nemal by byť pripojený k domácej sieti Wi-Fi, ale k hotspotu kamery.
 Ak ste vo vzdialenom režime, skontrolujte nasledovné:

a) Či je pri pripájaní do siete správne zadané heslo.

b) Skontrolujte, či názov siete a heslo obsahujú špeciálne znaky a či heslo siete nepresiahlo 11 číslic.

c) Zariadenie sa nachádza vo vzdialenosti do 5 metrov od smerovača (routera) alebo siete.

3. Rozlíšenie videa. Na strane klienta si môžete vybrať 1080P alebo 720P, ale na SD karte je rozlíšenie videa až 1920\*1080.

4. Kamera vždy vyžaduje užívateľské meno a heslo. Predvolené heslo pre kameru je 6666. Ak zabudnete vaše užívateľské meno alebo heslo, môžete obnoviť výrobné nastavenia kamery, čím získate predvolené užívateľské meno a heslo.

5. Obnovte výrobné nastavenia kamery. Stlačte tlačidlo reset na kamere a uvoľnite ho asi na 5 sekúnd, kým sa kamera nereštartuje.

6. Ak je obraz rozmazaný, skontrolujte, či ste odstránili ochrannú fóliu z objektívu. Ak nie je ani potom jasnejší, otočte objektív fotoaparátu a zaostrite ho tak, aby ste získali jasný obraz. Môžete tiež skúsiť zmeniť rozlíšenie z HD 720P na FULL HD 1080P.